# CSS Tables

#### **Borders**

table, th, td {
 border: 1px solid;
}

table {
 width: 100%;
 border-collapse: collapse;
}

This creates a border around the table, the table headers, and the table data. You can add a color, change the linetype, change the width.

This makes the table stretch across the page and it changes the double lines to single lines.

# <u>Height</u>

th {
 height: 70px;
}

table {
 width: 70%;
}

## Text Alignment

td {
 text-align: center;
}

td {
 vertical-align: top;
}

#### Padding

th, td {
 padding: 15px;
}

You can specify the height of the headers or the data cells.

You can control the width of the table.

For headers and data cells, you can center the text horizontally or justify it to the right or left. (center, right, left)

You can also control the vertical alignment. Set it to top, middle, or bottom of the cell.

You can add padding around the text in each cell.

#### Lines between Rows

th, td {
 padding: 8px;
 border-bottom: 1px solid lightgray;
}

If you don't want borders around all the cells, you can just put horizontal lines between the rows.

#### Try This!

tr:hover {background-color: coral;}

Add this line to the style section, then mouse over your table. What happens???

Now Try This:

tr:nth-child(even) {background-color: #f2f2f2;}

How did this change the appearance of your table?

Here's some random data you can use for a practice table:

| <h2>Employee Data</h2>                                                                                                    |
|----------------------------------------------------------------------------------------------------|
| <h2>Employee Data</h2><br>First Name<br>First Name<br>Last Name<br>Store Number<br>Peter<br>Brown<br>How the store Number<br>Peter<br>How the store Number<br>Store Number<br>Store Number<br>Store Number<br>Store Number<br>Store Number<br>Store Number<br>Store Number<br>Store Number<br>Store Number<br>Store Number<br>Store Number<br>Store Number |
| Marcus  Marcus </td                                                                                                    |
|                                                                                                    |

#### Vertical Menu Bar:

```
<style>
ul {
 list-style-type: none;
 margin: 0;
 padding: 0;
 width: 200px;
 background-color: #f1f1f1;
}
li a {
 display: block;
 color: #000;
 padding: 8px 16px;
 text-decoration: none;
}
li a.active {
 background-color: #04AA6D;
 color: white;
}
li a:hover:not(.active) {
 background-color: #555;
 color: white;
}
</style>
</head>
<body>
```

```
<h2>Vertical Navigation Bar</h2>
```

This website has 4 pages: Home, News, Contact, About. The style settings above create an "active" class with a green background color and a white text. The class is added to the "Home" link on the Home page. You would need to change the active class on each of the other pages.

```
<a class="active" href="#home">Home</a>
<a href="#news">News</a>
<a href="#contact">Contact</a>
<a href="#about">About</a>
```

```
</body>
```

## Horizontal Menu Bar:

```
<style>
ul {
 list-style-type: none;
 margin: 0;
 padding: 0;
 overflow: hidden;
 background-color: blue;
}
li {
 float: left;
}
li a {
 display: block;
 color: white;
 text-align: center;
 padding: 14px 16px;
 text-decoration: none;
}
li a:hover {
 background-color: #111;
}
</style>
</head>
<body>
<a class="active" href="#home">Home</a>
 <a href="#news">News</a>
 <a href="#contact">Contact</a>
 <a href="#about">About</a>
<br>
```

<h2>Horizontal Navigation Bar</h2> This website has same 4 pages: Home, News, Contact, About. Mouse over the menu bar to see how the links change.

</body>